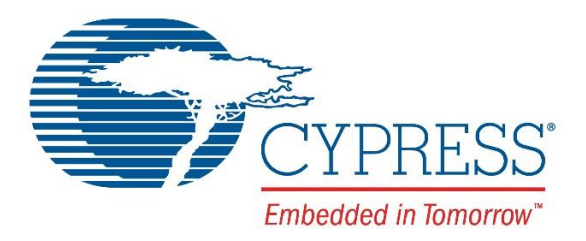

# THIS SPEC IS OBSOLETE

- Spec No: 002-05152
- Spec Title: AN205152 F2MC-8L Family MB89201 Series 8-Bit Microcontroller Flash Programming
- Replaced by: None

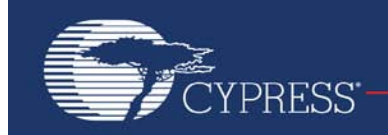

# AN205152

# F<sup>2</sup>MC-8L Family MB89201 Series 8-Bit Microcontroller Flash Programming

#### Associated Part Family: MB89201 Series

This application note describes the possibilities and needed tools for programming the internal flash memory of the MB89F201 series flash device MB89F202.

#### 1

### Introduction

This application note describes the possibilities and needed tools for programming the internal flash memory of the MB89F201 series flash device MB89F202.

The first chapter shows the tools needed for the different programming possibilities.

The second chapter treats the serial asynchronous programming. It also describes the asynchronous on-board programming.

The serial synchronous programming is described in the third chapter. This chapter also shows the possibilities for onboard in-circuit programming.

In chapter four a short description for parallel programming is given.

### 2 Tools Overview

This chapter gives a short abstract on the needed tools for the flash programming.

### 2.1 Flash MCU Programmer MB91919-001

The MB91919-001 Flash MCU Programmer is a programmer tool for the 16LX and 8L family. It supports synchronous serial and parallel programming.

The MCU programmer has 512 kByte RAM onboard. For programming several devices with the same code, the code can be downloaded to the programmer once. Further programming is done directly from the onboard memory.

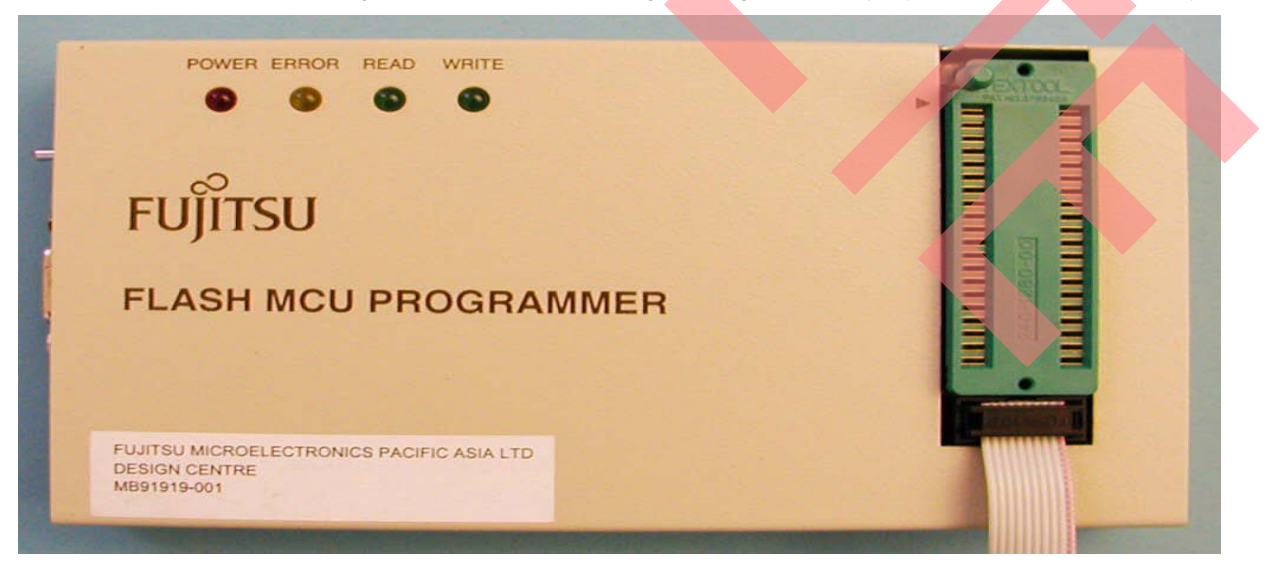

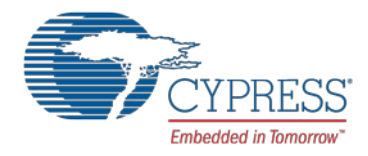

Connection of the programmer to a free COM port on your PC is done via twisted serial cable. Power supply for this programmer has to be +15V DC, 800mA.

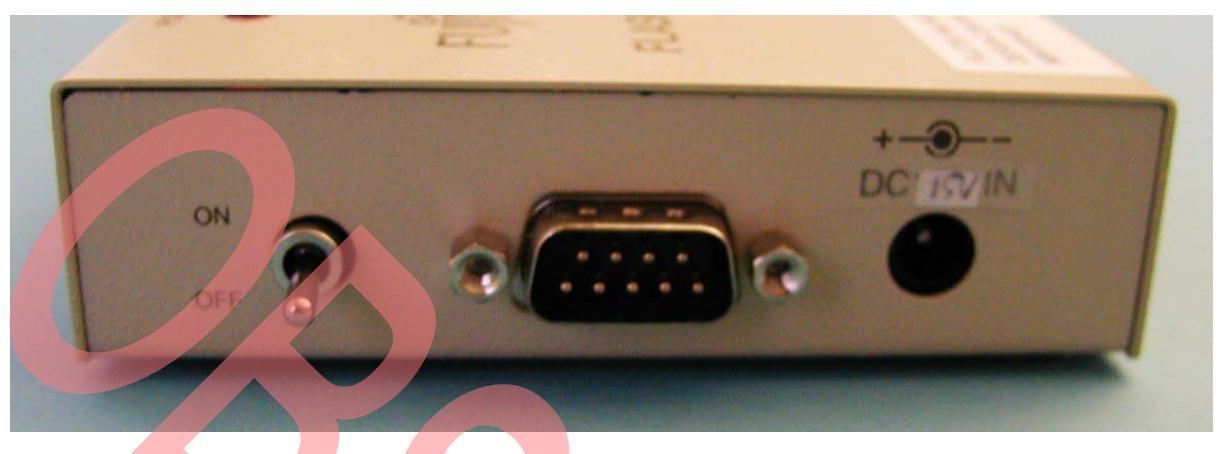

### 2.2 Serial Programming Base Board MB91919-800A

The MB91919-800A Serial Programming Base Board is needed for the external serial programming of several 8L devices. It supports serial synchronous and asynchronous programming. A dedicated serial programming adaptor for each series is needed additionally.

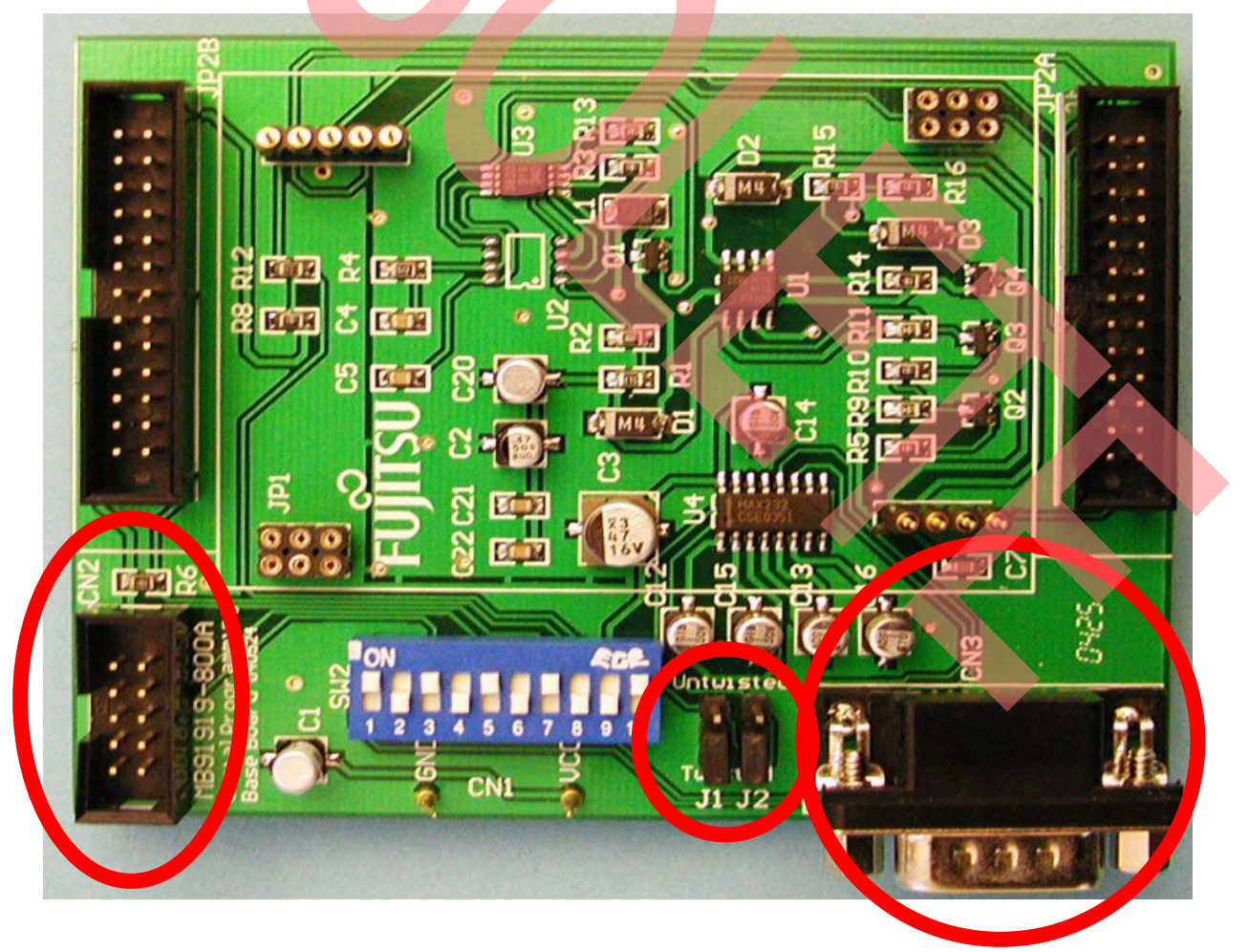

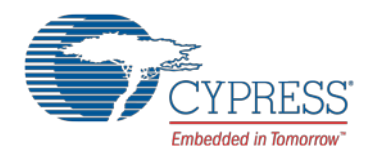

For serial asynchronous programming connect the D-Sub9 connector (CN3) to a free COM port on your PC. Direct and twisted serial cable can be used. Therefore set jumpers J1 and J2 to the right position.

For serial synchronous programming connect the IDC10 connector (CN2) to the serial connector on the MB91919-001 Flash MCU Programmer via flat cable.

Power supply for the adaptor board has to be +3.3V or +5V DC, depending on the device to be programmed. Apply the supply voltage to the VCC and GND pins (CN1).

### 2.3 Serial Programming Adaptor MB91919-815

The MB91919-815 Serial Programming Adaptor is an adaptor board to be mounted on the Serial Programming Base Board MB91919-800A. It can be used for the MB89201 series members MB89N201/MB89N202/MB89F201/MB89F202 with DIP-32P-M06 package.

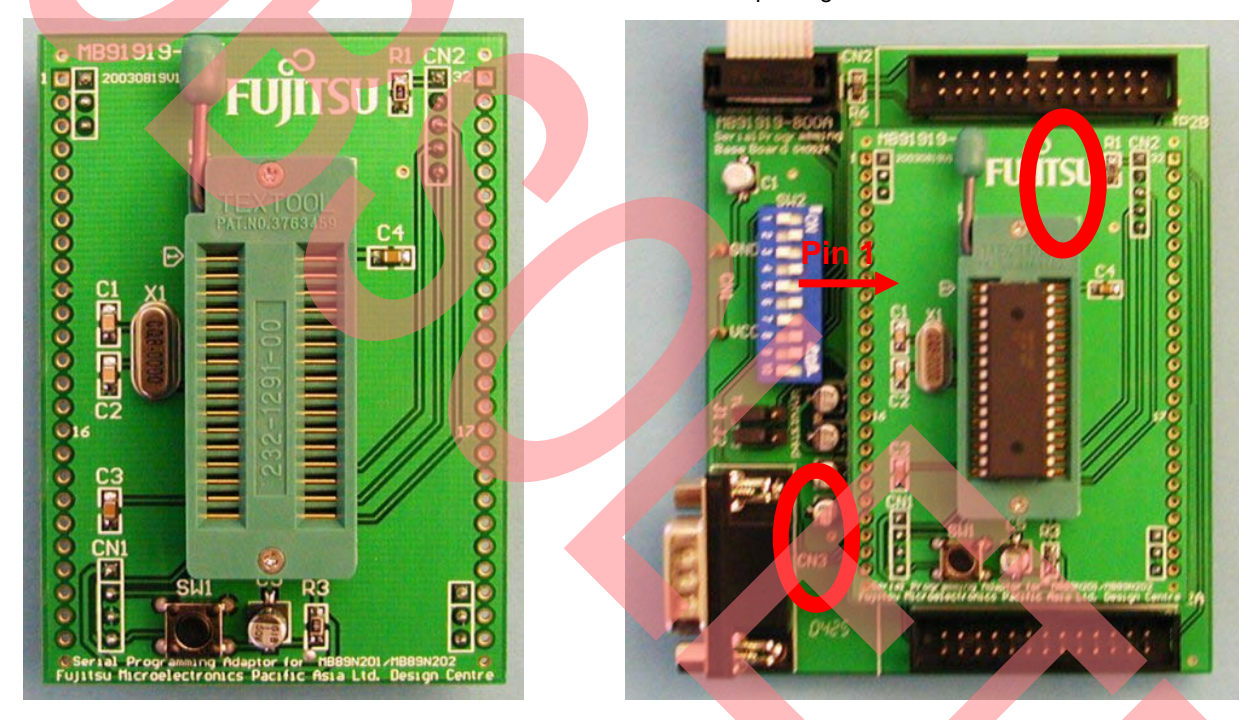

Mount the adaptor board on the programming base board as shown in the above picture. Take care that pin connectors CN1 and CN2 are connected to the dedicated socket on the programming base board.

To flash the microcontroller place it in the programming socket like shown above. Pin 1 is the marked position. Close the socket lever after positioning the microcontroller.

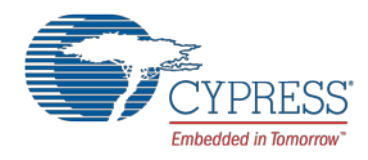

### 2.4 Asynchronous Serial Adapter MB91919-002

The MB91919-002 Asynchronous Serial Adapter is used for the onboard in-circuit flash programming. It is connected to the PC COM port via SubD9 plug and to the IDC10 connector on user hardware. No additional RS232 converter is needed because it is already included in the adapter.

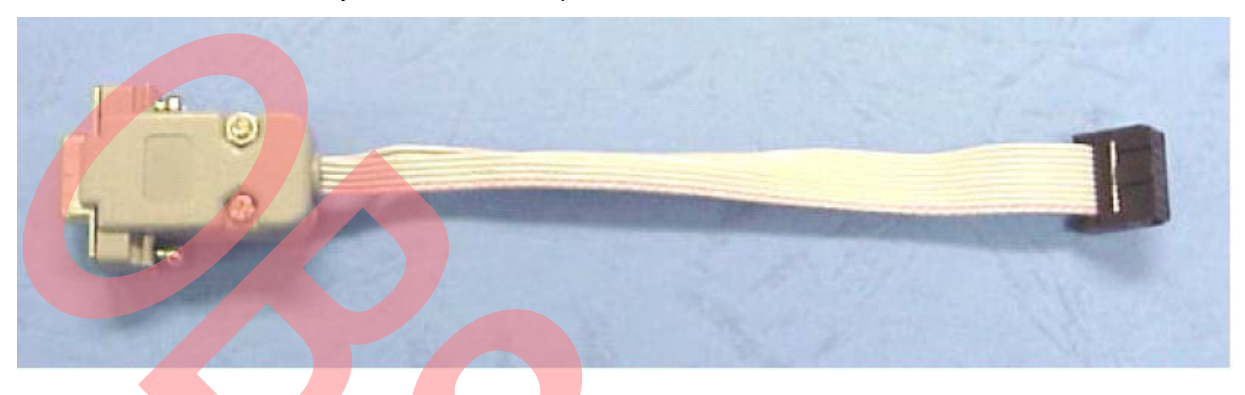

### 2.5 Parallel Programming Adaptor MB91919-607

The MB91919-607 Parallel Programming Adaptor is an adaptor board to be mounted on the parallel programming socket on Flash MCU Programmer MB91919-001. It can be used for the MB89201 series members MB89N201/MB89F201/MB89F202 with DIP-32P-M06 package.

### 2.6 Cypress MCU Programmer Software

To work with the programming equipment the Cypress MCU Programmer Software is needed on your PC. Install this software first by running setup.exe on the installation CD and follow the steps in the installation process.

Used for setting up this document was the PC software version 5.0.02 and the programmer firmware version 5.0.00.

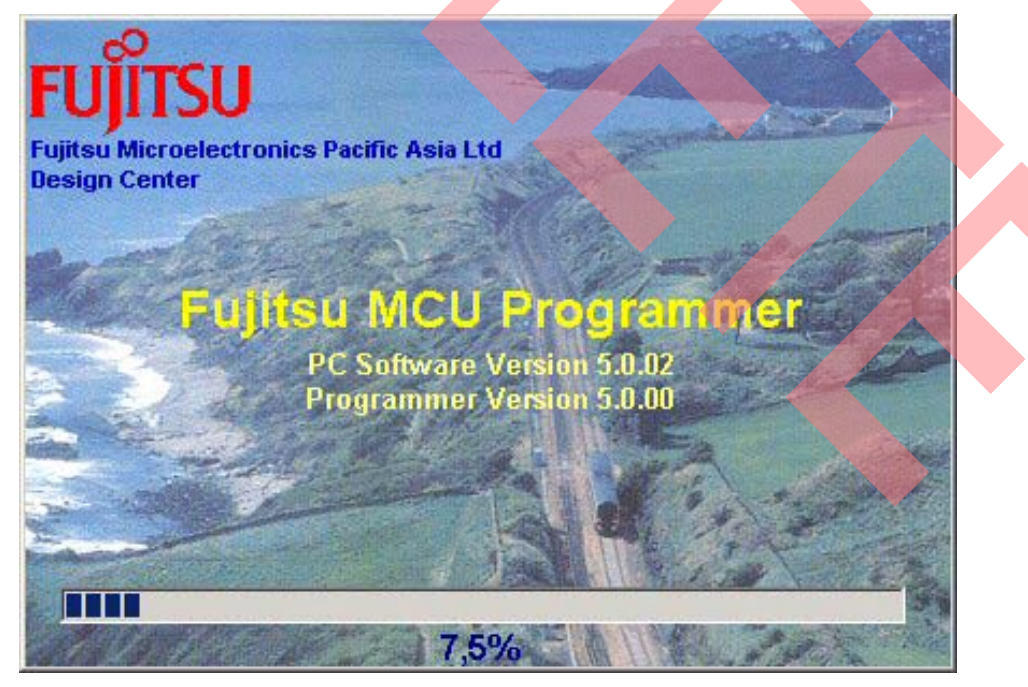

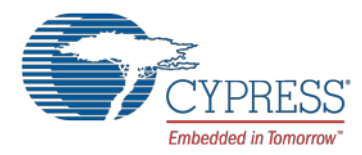

For a detailed description of the Cypress MCU Programmer PC Software refer to the "MB91919 CYPRESS MCU Programming Kit" manual.

If the PC software has problems to recognize the MB91919-001 Flash MCU Programmer, verify that the programmer firmware version fits to your PC software version.

#### <u>Warning:</u>

To avoid damage of the programming equipment and the microcontroller take care that you apply the right supply voltages to each device!

All connections to PC and between the single boards as well as placing the microcontroller to the programming socket have to be done before these supply voltages are applied!

# 3 Serial Asynchronous Programming

This chapter describes the serial asynchronous programming of the internal flash.

### 3.1 External programming

For the external serial asynchronous programming the following tools are needed:

- MB91919-800A Serial Programming Base Board
- MB91919-815 Serial Programming Adaptor

Connect the programming adaptor and the programming base board like shown in the previous chapter.

Connect the programming base board via serial cable to the PC and place the microcontroller in the programming socket.

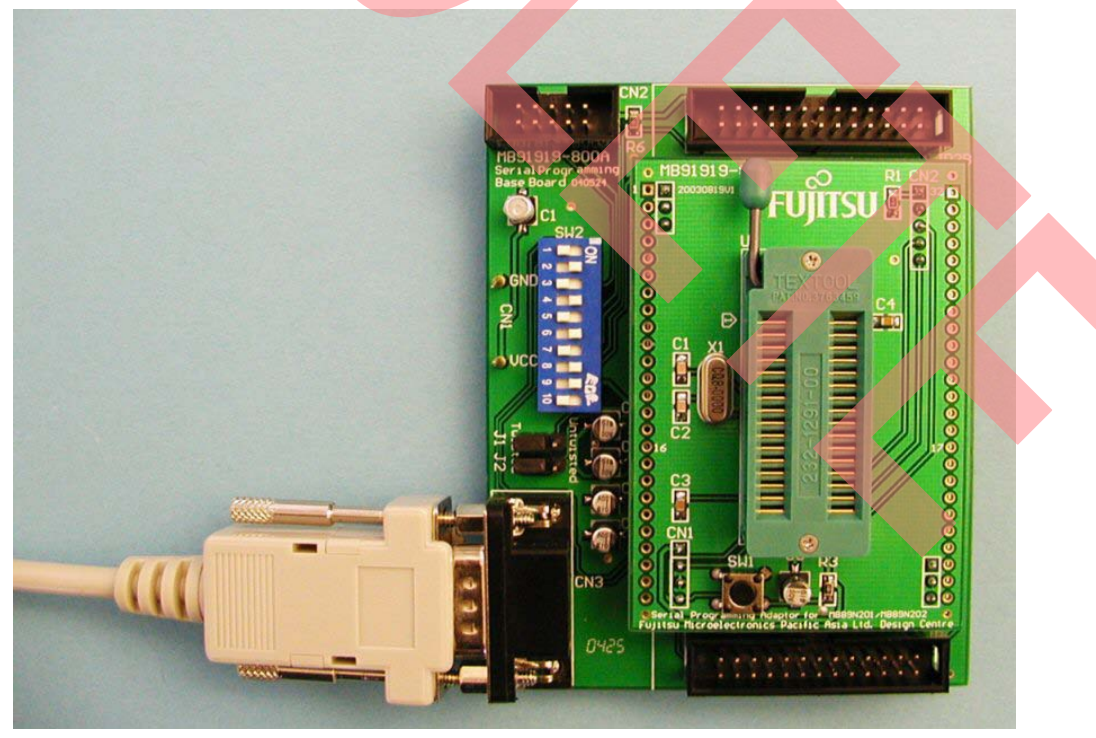

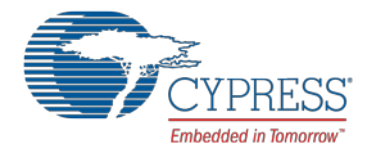

Check the setting of the Mode Selection Switches (SW2) on programming base board. For programmer version 5.0 or later the following setting should be used:

|       | ON CR<br>1 2 3 4 5 6 7 8 9 10 |
|-------|-------------------------------|
|       | <u>ASYN Mode &gt; 5.0</u>     |
|       | ON OFF                        |
| 2, 4, | 6, 8, 9 1, 3, 5, 7, 10        |

If your programmer version is 4.1 or earlier the following setting should be used:

| ASYN           | Mode < 4.1    |
|----------------|---------------|
| ON             | OFF           |
| 2, 4, 6, 8, 10 | 1, 3, 5, 7, 9 |

Connect the supply voltage ground to the GND pin and apply 5V DC to the VCC pin. Now start the software "MCU Programmer"

MCU Programmer The following window will occur: Connection Setup X F2MC8L Asynchronous COM 1 COM 2 F2MC16LX Asynchronous **ROM Version** Device N/A MB89F202 Memory size N/A Connect

Check "F2MC8L Asynchronous" and select "MB89F202" from the drop-down list, then press the "Connect" button.

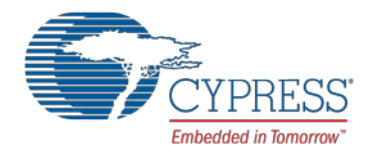

If the connection succeeds, the PC would display "ASYN adapter found" for the corresponding COM port. If connection fails, "Programmer not found" would be shown for all COM ports.

The next window gives you the possibility to select different operating modes:

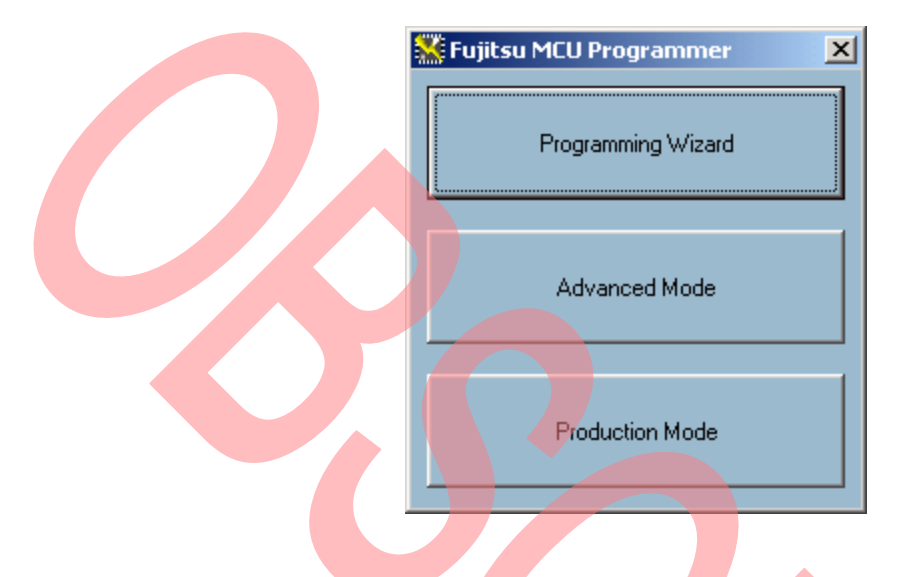

The "Programming Wizard" provides step-by-step guidelines to fill in the information necessary before any programming operations. "Advanced Mode" is useful for users that want to operate according to their own desires. For users who use MCU programmer for production purpose, "Production Mode" is preferred. This mode provides a simple graphical user interface and error checking features for mass production.

The following explanations will be done only for the "Programming Wizard" mode.

The next window shows the chosen microcontroller and its package. Click "Next >".

| <b>Example Chip</b><br>Please select the far package of target ( | amily, part number and th<br>chip. | e      |  |
|------------------------------------------------------------------|------------------------------------|--------|--|
| Device family                                                    | F2MC8L                             |        |  |
| Part Number                                                      | MB89F202                           |        |  |
| Package                                                          | DIP-32P-M05                        |        |  |
|                                                                  | Next >                             | Cancel |  |

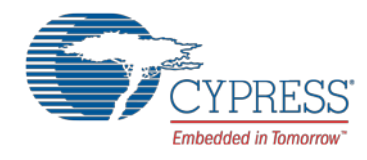

This window shows a selection of tools needed for this programming mode. Click "Next >".

| <b>**</b> | Adaptor Installation                  |                                                    | ×      |
|-----------|---------------------------------------|----------------------------------------------------|--------|
|           | Please ensure yo<br>adaptors on the M | ou have installed the following<br>MCU programmer. | 9      |
|           | Family                                | F2MC8L                                             |        |
|           | Part                                  | MB89F202                                           |        |
|           | Package                               | DIP-32P-M05                                        |        |
|           | Programming Mode                      | Asynchronous                                       |        |
|           | Translating Adaptor                   | None                                               |        |
|           | Programming Adaptor                   | None                                               |        |
|           |                                       | Kext Next >                                        | Cancel |

In this window you can select if you want to use the flash read protection. Chose "enable" or "disable" from the dropdown menu. Then click again "Next >".

| Read Protection                                                     |          |
|---------------------------------------------------------------------|----------|
| This chip has read protection, do you want to enable this feature ? |          |
| Read Protection Disable                                             | $\frown$ |
| < Back Next > Cancel                                                |          |

Choose the file type of your input file (Motorola S, Binary or Intel HEX) and press "Load File" to browse to this file. The result of file loading is displayed in the message box. Go to the next window.

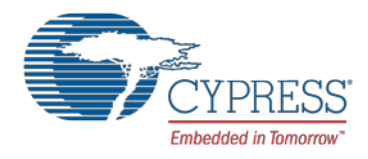

| 💥 Input File | ×                                                 |
|--------------|---------------------------------------------------|
| Please se    | lect source file                                  |
| File Type    | Motorola S 💌                                      |
| Source File  | C:\Technic\SWB_Samples\Public\SoftuneWB\Smpl8\892 |
|              | Load File                                         |
| Message      | Load file completed at 13:53:17                   |
| Y            | < Back Next > Cancel                              |
|              |                                                   |

Here you have the possibility to select start and end address for the microcontroller flash memory. Normally default value should fit. Click also "Next >".

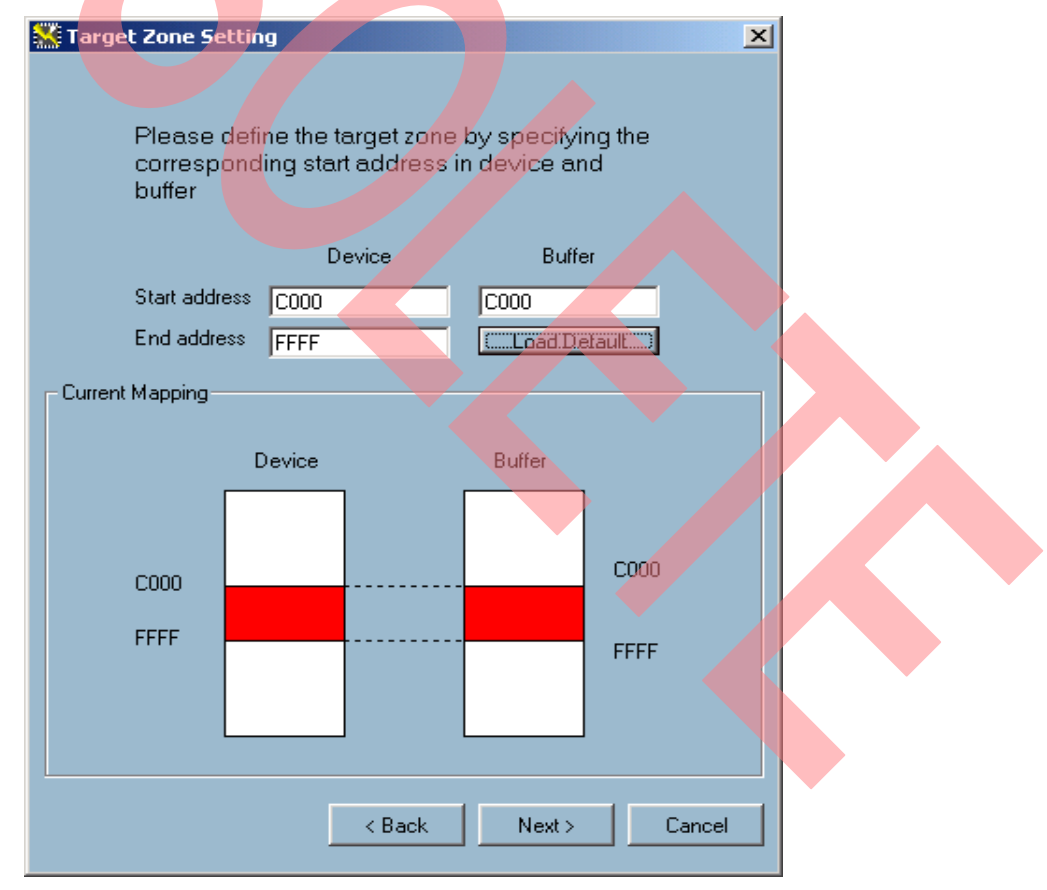

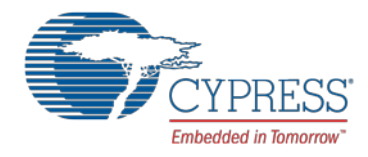

In this window you can choose the single tasks for the automatic programming sequence. After choosing the needed items click "Finish" to go to the next window.

| 💒 Auto Setting                         | ×І |
|----------------------------------------|----|
| Please select tasks for auto operation |    |
| 🔽 Erase                                |    |
| 🔽 Blank Check                          |    |
| Program                                |    |
| Verify                                 |    |
| Protection                             |    |
|                                        |    |
| Kack Finish Cancel                     |    |
|                                        |    |

Click the "OK" button to start the automatic programming sequence. Programmer will perform the before chosen steps. If programming succeeds, software will show "Pass".

| 💒 Fujitsu MCU Programmer v5.0                            | ×                         |  |
|----------------------------------------------------------|---------------------------|--|
| Special Feature Help                                     |                           |  |
| PROGRAMMER                                               |                           |  |
| Family F2MC-8L Mode ASYN Serial                          | Program Verify Read       |  |
| Part # MB89F202 Type Flash MCU                           | Auto Blank Check Erase    |  |
| Package DIP-32P-M05                                      | Task Status               |  |
| Translating adapter None                                 | Erase N/A                 |  |
| Programming adapter                                      | Blank Check N/A           |  |
|                                                          | Program N/A               |  |
| Asynchronous Mode Programming                            | Verify N/A                |  |
| Device Buffer                                            | Protection N/A            |  |
| Mapping                                                  |                           |  |
| End address FFFF Change Mapping                          |                           |  |
|                                                          |                           |  |
|                                                          |                           |  |
| - SOURCE FILE -                                          |                           |  |
| Motorola S                                               | Load File/Project Address |  |
| Source C:\Technic\SWB_Samples\Public\SoftuneWB\Smpl8\892 | Save Project End          |  |
| Checksum () (CRC), FB (XOR) Memory size N/A              | Address                   |  |
|                                                          | View Buffer Save File     |  |
| - MESSAGE                                                |                           |  |
| Application starts at 14:04:19                           | Version Number            |  |
|                                                          |                           |  |
|                                                          | Programmer N/A            |  |
|                                                          | Configure File 504.10.081 |  |
| 1                                                        |                           |  |
| Fujitsu Microelectronics Pacific Asia Ltd                |                           |  |
| Design Center                                            | FUIITSU                   |  |
|                                                          | 10,1100                   |  |

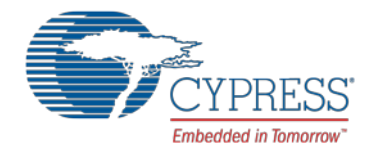

Quit the MCU Programmer software, power off the programming base board and take the microcontroller from the programming socket.

#### 3.2 Onboard Programming

For the onboard in-circuit serial asynchronous programming the following tools are needed:

MB91919-002 Asynchronous Serial Adapter

Connect your user hardware via the serial asynchronous adapter to your PC. Refer to the below given example of connection. External oscillator has to be 8 MHz!

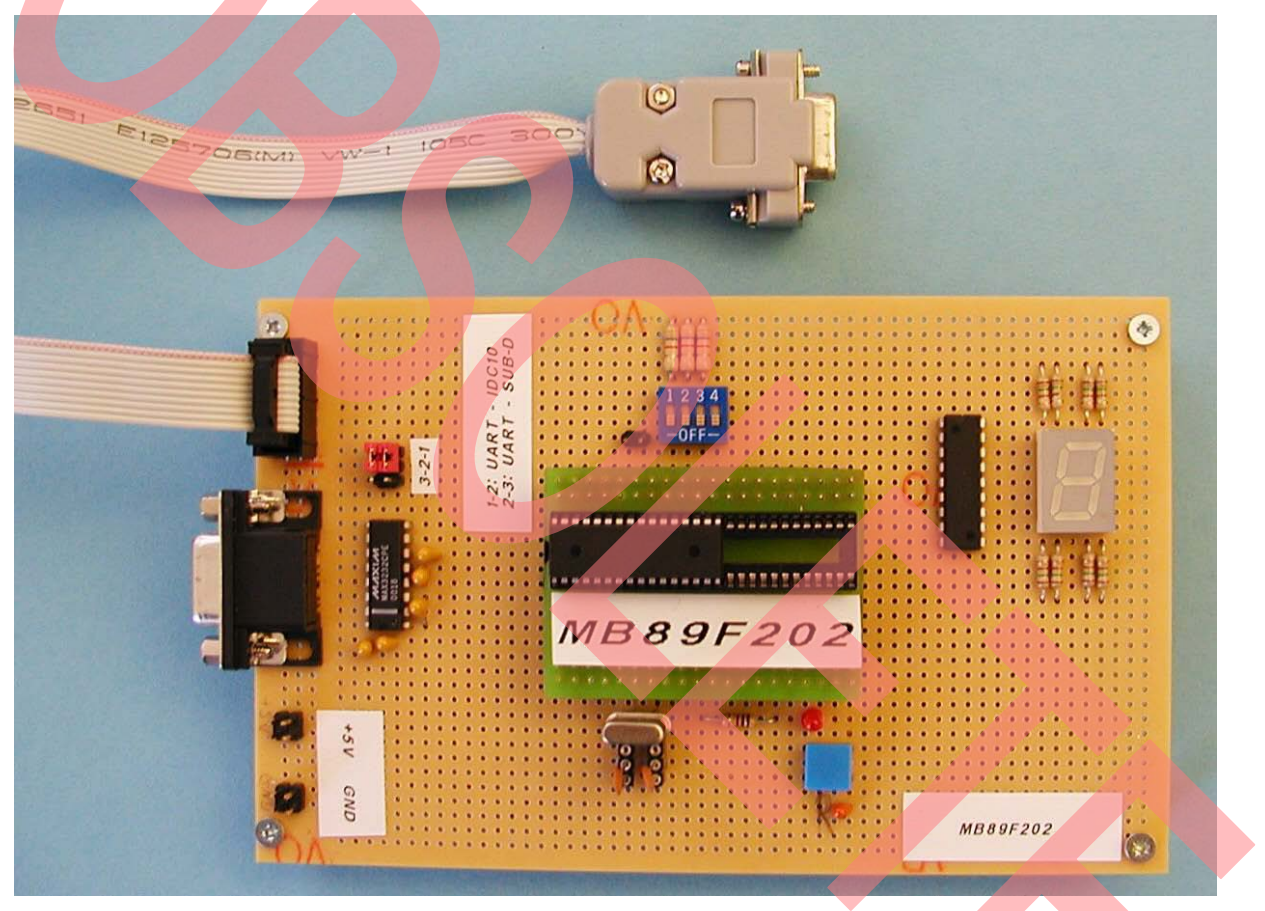

Turn on your user application supply voltage and apply 9V DC (Vpp) to Pin 5 (P60). Apply a low level signal to RST pin to perform a reset and enter programming mode. Please hold to this power on sequence to prevent latch-up. Now start the software "MCU Programmer" and follow the steps described in chapter external serial asynchronous programming from now on.

It is also possible to program in-circuit using a serial 1:1 cable. Therefore the user hardware itself has to be equipped with a RS232 transceiver on UI/SI and UO/SO pins.

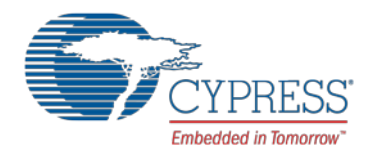

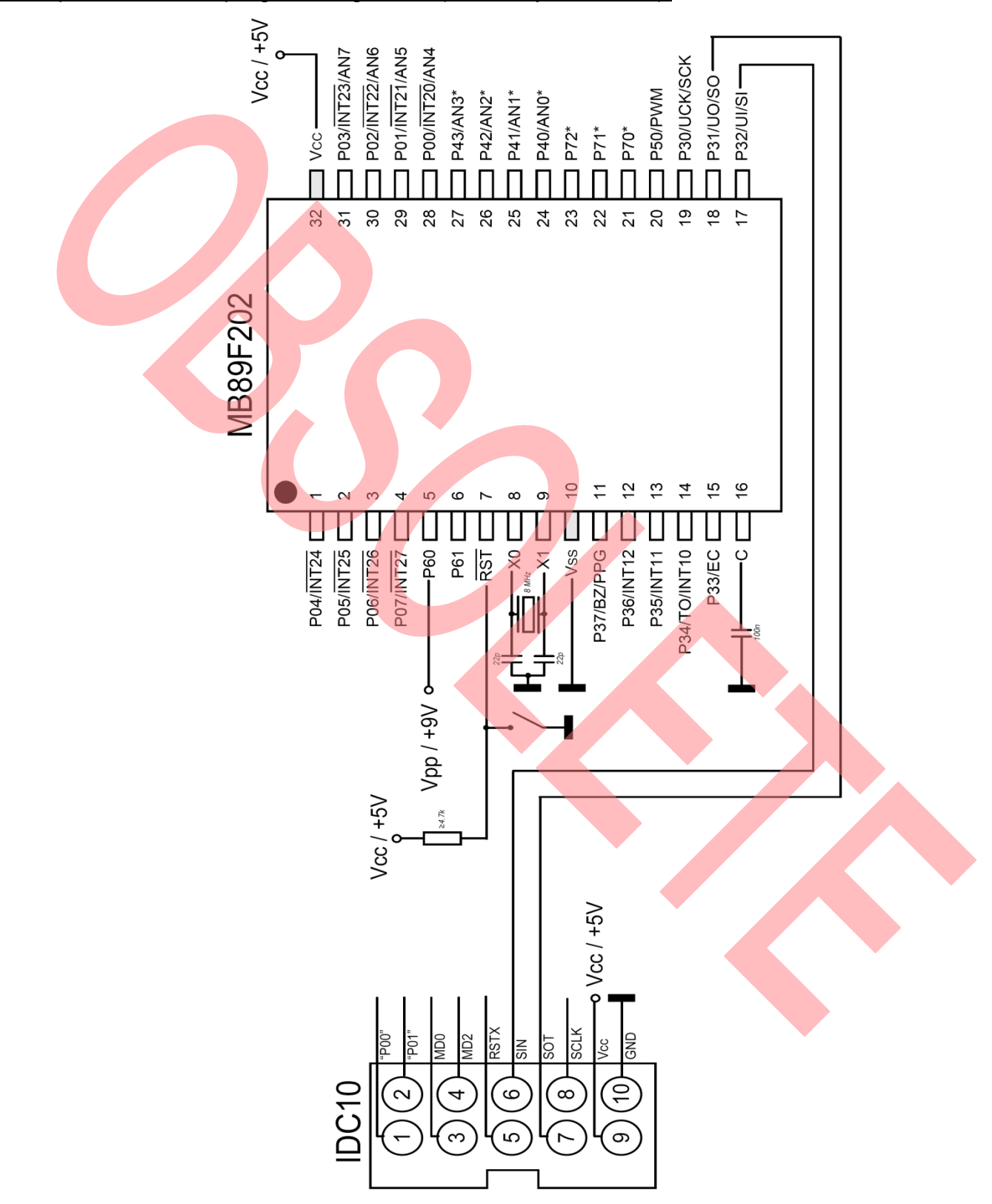

### Example for onboard programming circuit (serial asynchronous):

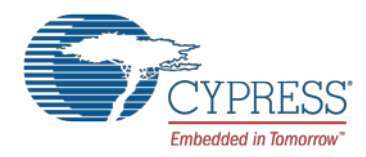

# 4 Serial Synchronous Programming

This chapter describes the serial synchronous programming of the internal flash.

### 4.1 External Programming

For the external serial synchronous programming the following tools are needed:

- MB91919-001 Flash MCU Programmer
- MB91919-800A Serial Programming Base Board
- MB91919-815 Serial Programming Adaptor

Connect the programming adaptor and the programming base board like shown in the first chapter.

Connect the programming base board via flat cable to the MCU programmer. Flash MCU programmer is connected via serial cable to the PC. Place the microcontroller in the programming socket.

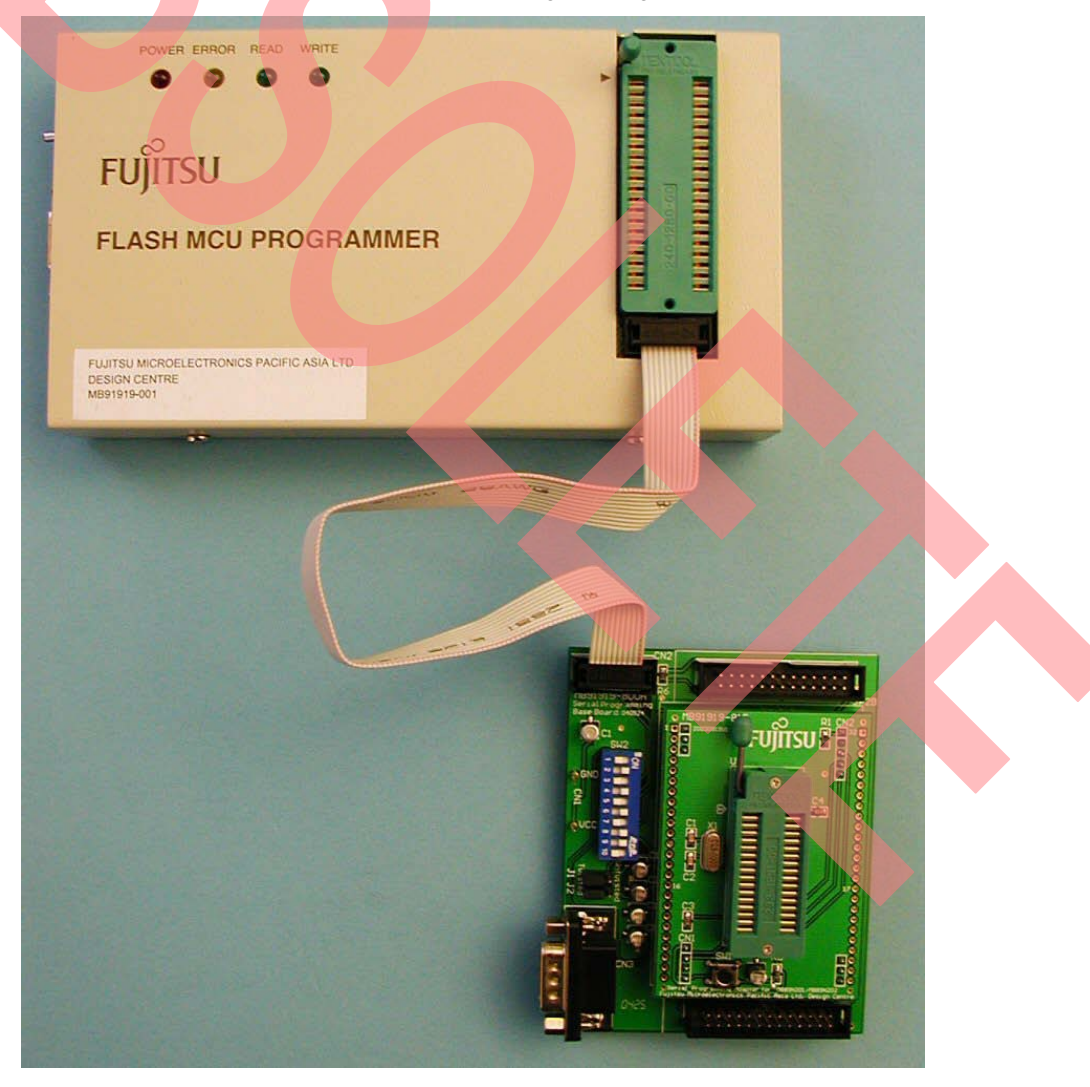

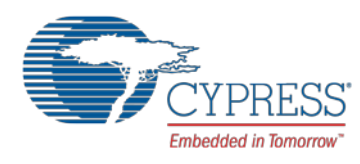

Check the setting of the Mode Selection Switches (SW2) on programming base board. The following setting should be used:

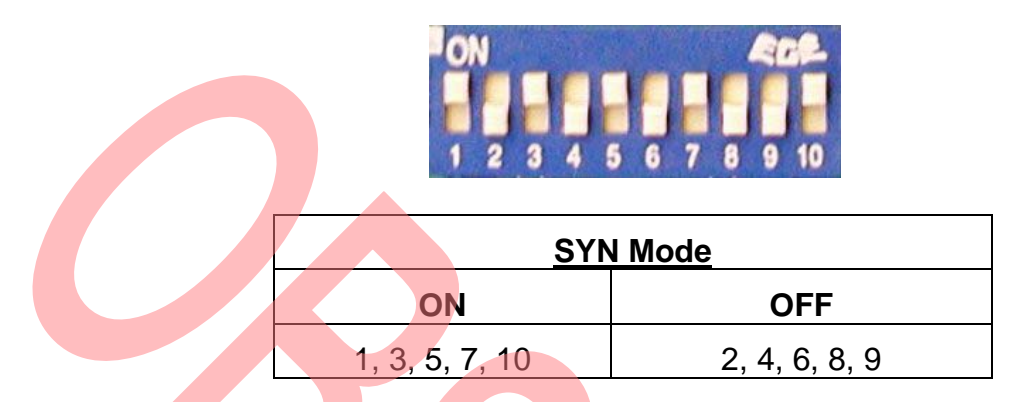

Connect the supply voltage ground to the GND pin and apply 5V DC to the VCC pin. Apply 15V DC to the Flash MCU Programmer and set power switch to ON. Now start the software "MCU Programmer"

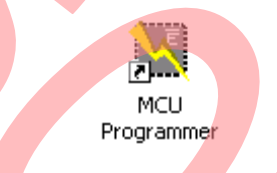

The following window will occur if the programmer is found by the software:

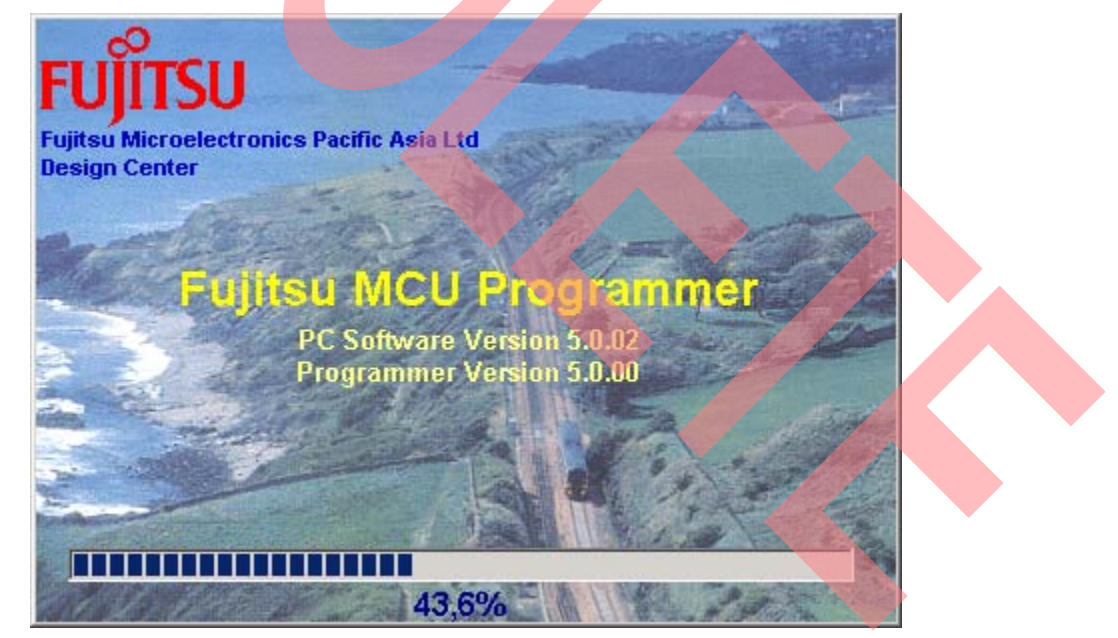

After initializing the next window gives you the possibility to select different operating modes:

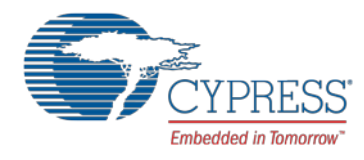

| 🕌 Fujitsu MCU Programmer 🛛 🔀 |
|------------------------------|
| Programming Wizard           |
| Advanced Mode                |
| Production Mode              |

The following explanations will be done only for the "Programming Wizard" mode.

In the next window choose "F2MC-8L" as device family and "MB89F202" as part number. The package will be set automatically. Click "Next >".

| 🕌 Target Chij | p                                                 | ×                     |
|---------------|---------------------------------------------------|-----------------------|
| Ple<br>pa     | ease select the family,<br>ickage of target chip. | , part number and the |
| De            | vice family                                       | F2MC-8L               |
| Par           | rt Number                                         | MB89F202              |
| Pac           | ckage                                             | DIP-32P-M05           |
|               |                                                   |                       |
|               |                                                   | Next > Cancel         |

Choose "Synchronous Serial" as programming mode in the next window.

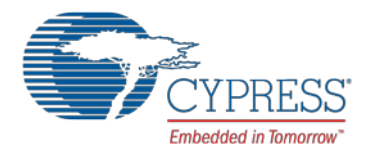

| 🕌 Progra | mming Mode 🗾 🔀                                                      | 1 |
|----------|---------------------------------------------------------------------|---|
|          | Please select the programming mode, parallel or synchronous serial. |   |
|          | Programming Mode Synchronous Serial                                 |   |
|          | < Back Next > Cancel                                                |   |

This window shows a selection of tools needed for this programming mode. Click "Next >".

| Family F2MC8L                       |  |
|-------------------------------------|--|
| Part MB89F202                       |  |
| Package DIP-32P-M05                 |  |
| Programming Mode Serial Synchronous |  |
| Translating Adaptor FMCU-BTM-BD-A   |  |
| Programming Adaptor MB91919-607     |  |

.

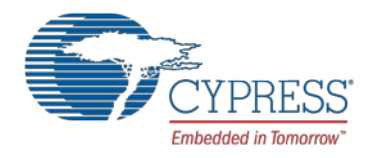

In this window you can select if you want to use the flash read protection. Chose "enable" or "disable" from the dropdown menu. Then click again "Next >".

| 🗱 Read Protection                                                                                             | ×      |
|----------------------------------------------------------------------------------------------------|--------|
| This chip has read protection, do you want to enable this feature ?           Read Protection         Disable |        |
| < Back Next >                                                                                                 | Cancel |

Choose the file type of your input file (Motorola S, Binary or Intel HEX) and press "Load File" to browse to this file. The result of file loading is displayed in the message box. Go to the next window.

| 🌺 Input File | X                                                 |  |
|--------------|---------------------------------------------------|--|
| Please se    | lect source file                                  |  |
| File Type    | Motorola S 💌                                      |  |
| Source File  | C:\Technic\SWB_Samples\Public\SoftuneWB\Smp18\892 |  |
|              | Load File                                         |  |
| Message      | Load file completed at 13:53:17                   |  |
|              |                                                   |  |
|              | < Back Next > Cancel                              |  |

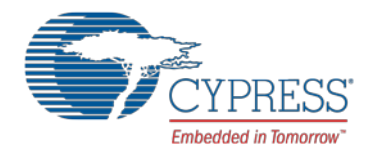

Here you have the possibility to select start and end address for the microcontroller flash memory. Normally default value should fit. Click also "Next >".

| 💥 Targ | 🞇 Target Zone Setting                 |                                                   |                                          |              |
|--------|---------------------------------------|---------------------------------------------------|------------------------------------------|--------------|
|        |                                       |                                                   |                                          |              |
|        | Please defir<br>correspondi<br>buffer | ne the target zone<br>ing start address<br>Device | by specifying<br>in device and<br>Buffer | the          |
|        | Start address                         | [C000                                             |                                          | _            |
|        | End address                           | FFFF                                              | CLoad.Defau                              | ile)         |
| Curre  | nt Mapping                            |                                                   |                                          |              |
|        | C000<br>FFFF                          |                                                   | Buffer                                   | C000<br>FFFF |
|        |                                       | < Back                                            | Next>                                    | Cancel       |

In this window you can choose the single tasks for the automatic programming sequence. After choosing the needed items click "Finish" to go to the next window.

| 💒 Auto Setting 🛛 🛛 🔀                                                                                                    |             |
|----------------------------------------------------------------------------------------------------|-------------|
| Please select tasks for auto operation                                                                                                    |             |
| 🔽 Erase                                                                                                    |             |
| 🔽 Blank Check                                                                                                    |             |
| 🔽 Program                                                                                                    |             |
| ✓ Verify                                                                                                    |             |
| Protection                                                                                                    | · · · · · · |
| Kenter Kenter Ke |             |

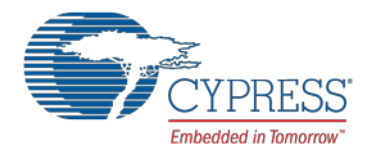

Settings and data are sent to the programmer. After this is done, click the "OK" button to start the automatic programming sequence. Programmer will perform the before chosen steps. If programming succeeds, software will show "Pass".

| 🔛 Fujitsu MCU Programmer v5.0                              |                                 | ×   |
|------------------------------------------------------------|---------------------------------|-----|
|                                                            |                                 |     |
| Family F2MC-8L   Mode Syn Serial                           | Program Verify Read             | 5   |
| Part # MB89F202 		 Type Flash MCU                          | Auto Blank Check Erase          | ηl  |
| Package DIP-32P-M05                                        |                                 | 11  |
| Translating adapter                                        | Erase N/A                       |     |
| Programming adapter MR91919.007                            | Blank Check N/A                 | Ш   |
| Hardware Info                                              | Program N/A                     |     |
| Programmer RAM Size 512kB                                  | Verify N/A                      |     |
| Levice Butter                                              | Protection N/A                  |     |
| Mapping Endeddess Cool                                     | Ok                              |     |
| End address FFFF Change Mapping                            |                                 |     |
|                                                            |                                 |     |
|                                                            |                                 |     |
| File type Motorola S 💌                                     | Load File/Project Start         | -   |
| Source C:\Technic\SW/B_Samples\Public\SoftuneW/B\Smpl8\892 | Address                         | ╡║  |
| Checksum O (CRC), FB (XOR) Memory size N/A                 | Save Project Address            |     |
| Clear Buffer Before Loading File                           | View Buffer Save File           |     |
| - MESSAGE                                                  |                                 |     |
| Application starts at 14:37:22                             | Version Number                  |     |
| Setting sent to programmer successfully at 14:37:23        | PC Software 5.0.02 System Reset |     |
| Download bata to Programmer completed at 14.37.25          | Programmer 5.0.00               |     |
|                                                            | Configure File 504.10.081       |     |
|                                                            |                                 |     |
| Fujitsu Microelectronics Pacific Asia Ltd                  | СЦЙТСІ                          |     |
|                                                            | FUIISU                          | , ר |

Quit the MCU Programmer software, power off the programming base board and the Flash MCU Programmer. Now you can take the microcontroller from the programming socket.

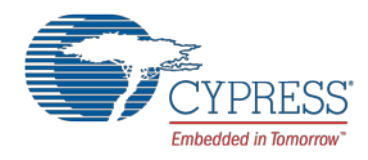

#### 4.2 Onboard Programming

For the onboard in-circuit serial synchronous programming the following tools are needed:

MB91919-001 Flash MCU Programmer

Connect your user hardware to the Flash MCU Programmer. Refer to the below given example of connection. Connect the Flash MCU programmer via serial cable to the PC.

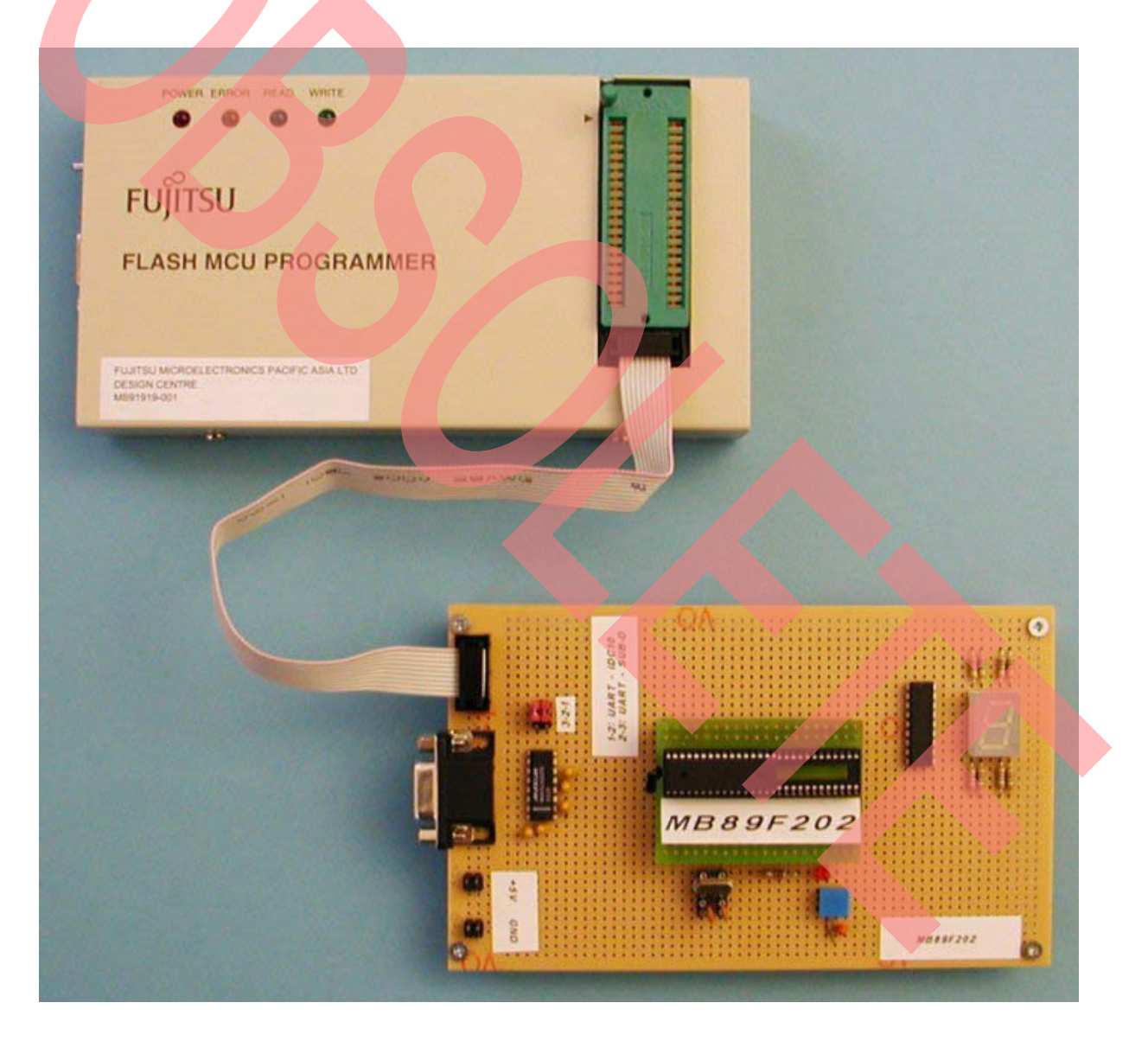

Turn on your user application supply voltage and apply 15V DC to the Flash MCU Programmer. Then apply 9V DC (Vpp) to Pin 5 (P60) to enter programming mode. Please hold to this power on sequence to prevent latch-up. Set power switch on Flash MCU Programmer to ON. Now start the software "MCU Programmer" and follow the steps described in chapter external serial synchronous programming from now on.

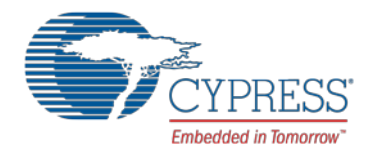

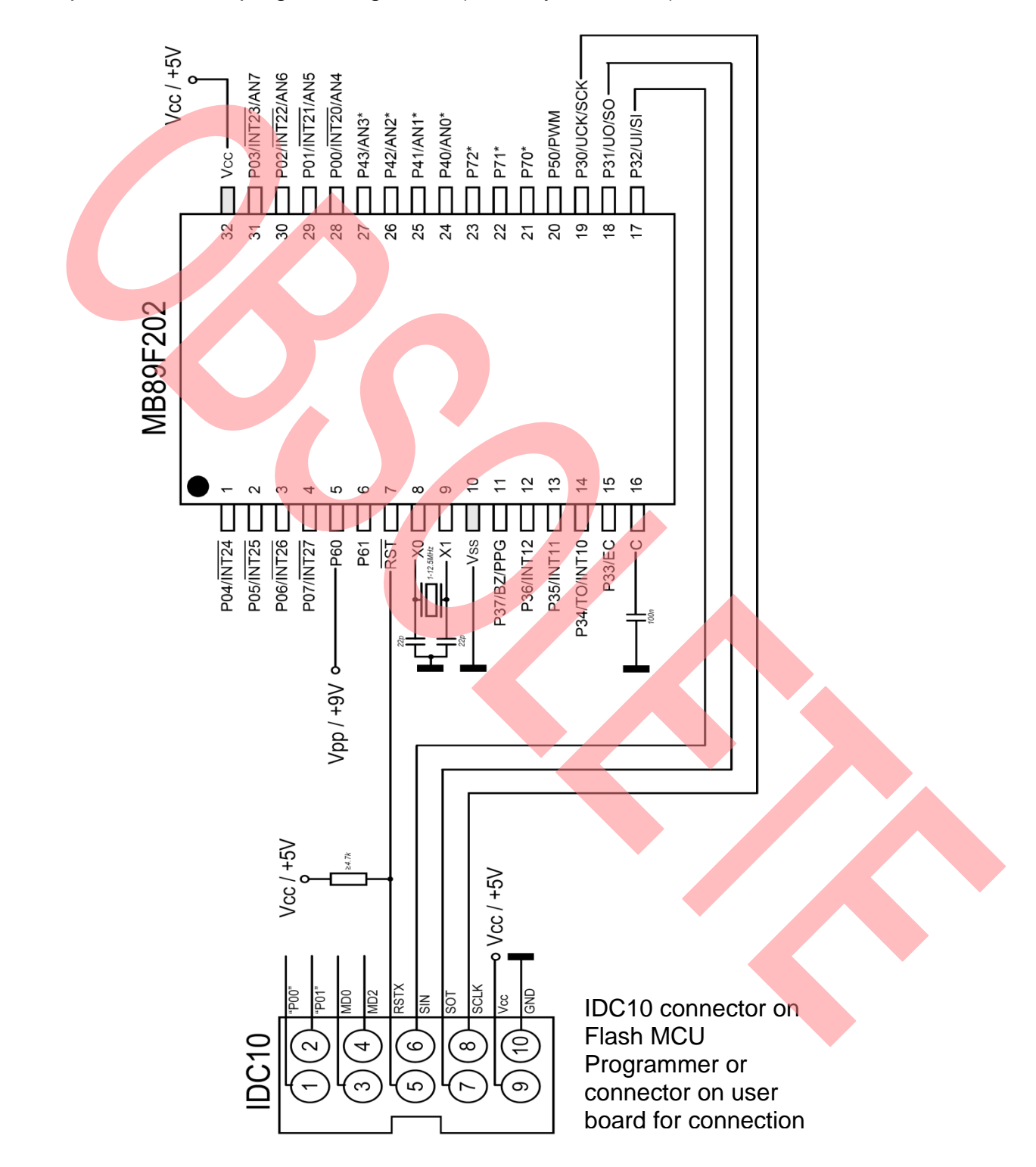

### Example for onboard programming circuit (serial synchronous):

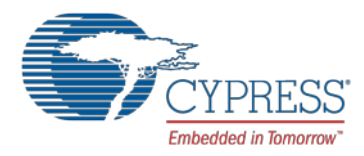

# 5 Parallel Programming

This chapter describes the parallel programming of the internal flash.

Parallel programming is also possible for MB89F202. Therefore following tools are needed:

- MB91919-001 Flash MCU Programmer
- MB91919-607 Parallel Programming Adaptor

The parallel programming adaptor is placed on the parallel programming socket on flash MCU programmer. Take care of correct orientation. Place the microcontroller on the socket of the programming adaptor. Connect the flash MCU programmer to PC via twisted serial cable and power on.

Start the software "MCU Programmer" and refer to the steps described in chapter serial synchronous programming. Select "Parallel" as programming mode in the dedicated window.

### 6 Appendix

Additional information on the Flash MCU Programmer and the MCU programmer software can be found in "MB91919 Cypress MCU Programming Kit" manual.

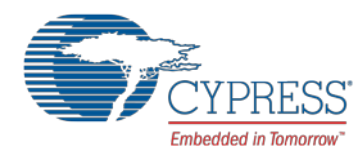

# **Document History**

Document Title: AN205152 - F<sup>2</sup>MC-8L Family MB89201 Series 8-Bit Microcontroller Flash Programming

Document Number: 002-05152

| Revision | ECN     | Orig. of<br>Change | Submission<br>Date | Description of Change                                                                         |
|----------|---------|--------------------|--------------------|-----------------------------------------------------------------------------------------------|
| **       | -       | WOFR               | 02/09/2005         | Initial release                                                                               |
|          |         |                    | 04/16/2007         | Document number changed from 300001 to 300011 due to ambiguity                                |
| *A       | 5262160 | WOFR               | 05/05/2016         | Migrated Spansion Application Note MCU-AN-300011-E-V11 to Cypress format. Document obsoleted. |
|          |         |                    |                    |                                                                                               |

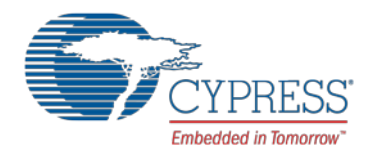

# Worldwide Sales and Design Support

Cypress maintains a worldwide network of offices, solution centers, manufacturer's representatives, and distributors. To find the office closest to you, visit us at Cypress Locations.

| Products                                              |                                             | PSoC <sup>®</sup> Solutions                               |  |  |
|-------------------------------------------------------|---------------------------------------------|-----------------------------------------------------------|--|--|
| ARM <sup>®</sup> Cortex <sup>®</sup> Microcontrollers | cypress.com/arm                             | PSoC 1   PSoC 3   PSoC 4   PSoC 5LP                       |  |  |
| Automotive                                            | cypress.com/automotive                      | Cypress Developer Community                               |  |  |
| Clocks & Buffers<br>Interface                         | cypress.com/clocks<br>cypress.com/interface | Forums   Projects   Videos   Blogs   Training   Component |  |  |
| Lighting & Power Control                              | cypress.com/powerpsoc                       | Technical Support                                         |  |  |
| Memory                                                | cypress.com/memory                          | cypress.com/support                                       |  |  |
| PSoC                                                  | cypress.com/psoc                            |                                                           |  |  |
| Touch Sensing                                         | cypress.com/touch                           |                                                           |  |  |
| USB Controllers                                       | cypress.com/usb                             |                                                           |  |  |
| Wireless/RF                                           | cypress.com/wireless                        |                                                           |  |  |

PSoC is a registered trademark and PSoC Creator is a trademark of Cypress Semiconductor Corporation. All other trademarks or registered trademarks referenced herein are the property of their respective owners.

|                       | Cypress Semiconductor   | Phone : 408-943-2600      |
|-----------------------|-------------------------|---------------------------|
|                       | 198 Champion Court      | Fax : 408-943-4730        |
| CIPRESS               | San Jose, CA 95134-1709 | Website : www.cypress.com |
| Embedded in Tomorrow" |                         |                           |

© Cypress Semiconductor Corporation, 2005-2016. This document is the property of Cypress Semiconductor Corporation and its subsidiaries, including Spansion LLC ("Cypress"). This document, including any software or firmware included or referenced in this document ("Software"), is owned by Cypress under the intellectual property laws and treaties of the United States and other countries worldwide. Cypress reserves all rights under such laws and treaties and does not, except as specifically stated in this paragraph, grant any license under its patents, copyrights, trademarks, or other intellectual property rights. If the Software is not accompanied by a license agreement and you do not otherwise have a written agreement with Cypress governing the use of the Software, then Cypress hereby grants you a personal, non-exclusive, nontransferable license (without the right to sublicense) (1) under its copyright rights in the Software (a) for Software provided in source code form, to modify and reproduce the Software solely for use with Cypress hardware products, only internally within your organization, and (b) to distribute the Software in binary code form externally to end users (either directly or indirectly through resellers and distributors), solely for use on Cypress hardware product units, and (2) under those claims of Cypress's patents that are infringed by the Software (as provided by Cypress, unmodified) to make, use, distribute, and import the Software solely for use with Cypress hardware products. Any other use, reproduction, modification, translation, or compilation of the Software is prohibited. TO THE EXTENT PERMITTED BY APPLICABLE LAW, CYPRESS MAKES NO WARRANTY OF ANY KIND, EXPRESS OR IMPLIED, WITH REGARD TO THIS DOCUMENT OR ANY SOFTWARE OR ACCOMPANYING HARDWARE, INCLUDING, BUT NOT LIMITED TO, THE IMPLIED WARRANTIES OF MERCHANTABILITY AND FITNESS FOR A PARTICULAR PURPOSE. To the extent permitted by applicable law, Cypress reserves the right to make changes to this document without further notice. Cypress does not assume any liability arising out of the application or use of any product or circuit described in this document. Any information provided in this document, including any sample design information or programming code, is provided only for reference purposes. It is the responsibility of the user of this document to properly design, program, and test the functionality and safety of any application made of this information and any resulting product. Cypress products are not designed, intended, or authorized for use as critical components in systems designed or intended for the operation of weapons, weapons systems, nuclear installations, life-support devices or systems, other medical devices or systems (including resuscitation equipment and surgical implants), pollution control or hazardous substances management, or other uses where the failure of the device or system could cause personal injury, death, or property damage ("Unintended Uses"). A critical component is any component of a device or system whose failure to perform can be reasonably expected to cause the failure of the device or system, or to affect its safety or effectiveness. Cypress is not liable, in whole or in part, and you shall and hereby do release Cypress from any claim, damage, or other liability arising from or related to all Unintended Uses of Cypress products. You shall indemnify and hold Cypress harmless from and against all claims, costs, damages, and other liabilities, including claims for personal injury or death, arising from or related to any Unintended Uses of Cypress products.

Cypress, the Cypress logo, Spansion, the Spansion logo, and combinations thereof, PSoC, CapSense, EZ-USB, F-RAM, and Traveo are trademarks or registered trademarks of Cypress in the United States and other countries. For a more complete list of Cypress trademarks, visit cypress.com. Other names and brands may be claimed as property of their respective owners.